Huawei B970b Wireless Gateway

**Quick Setup Guide** 

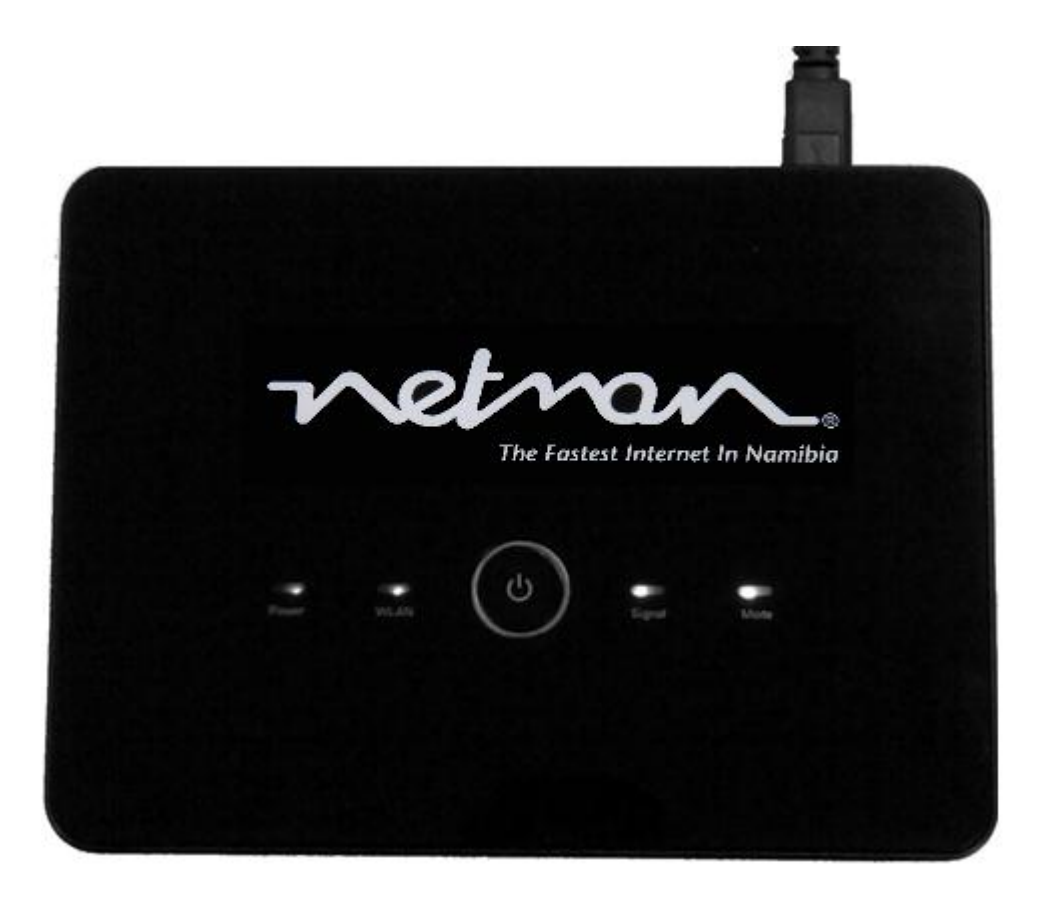

# **Table of Contents**

# Components

- Power Supply
- Ethernet Cable
- Pedestal (stand)
- Wireless Router

#### **Connection and Setup of Components**

- Inserting the SIM
- Connecting the power
- Connecting the Antenna
- Connecting the Ethernet Cable

#### **Gateway GUI**

• Accessing the default gateway

#### Configurations

- Configuration Wizard
- Configuring The Dial-Up settings
- Configuring WLAN settings

# Components

# Power supply

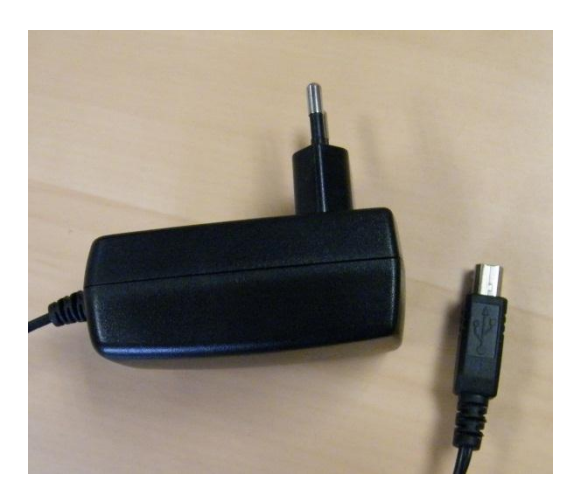

#### Ethernet Cable

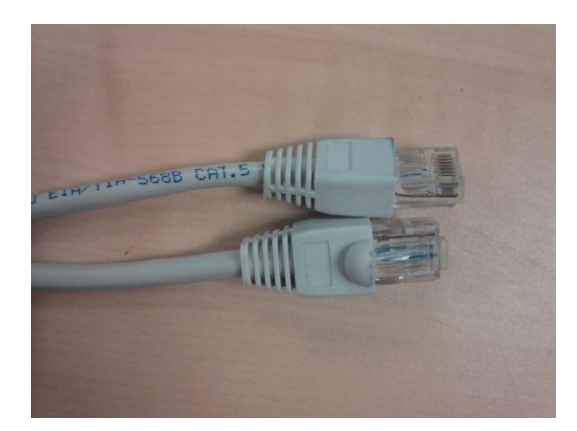

Antenna

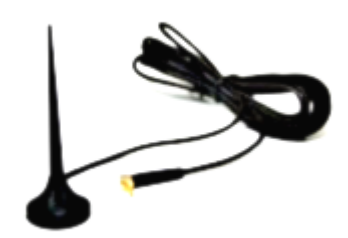

# **Connection and Setup of Components**

• Inserting the SIM

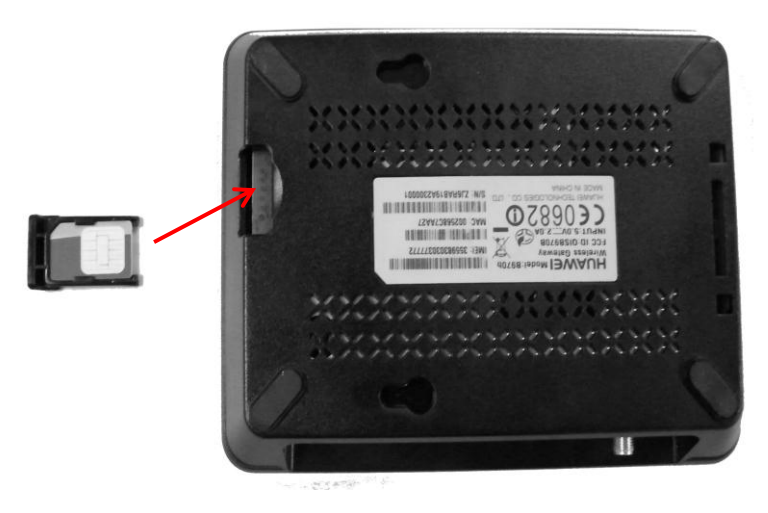

• Connecting the power

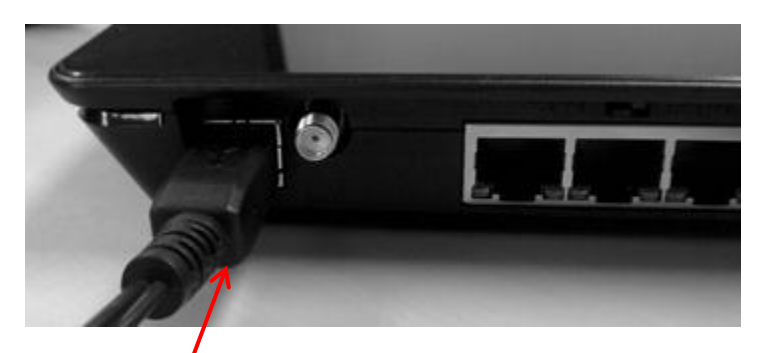

• Ethernet Cable (connection on router)

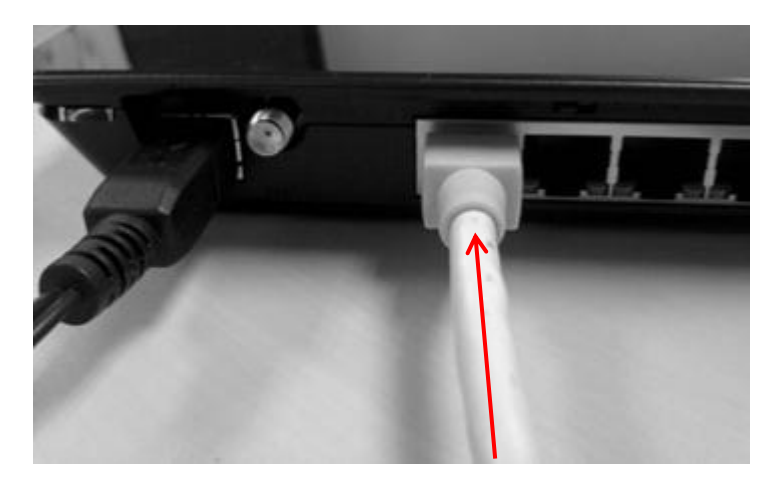

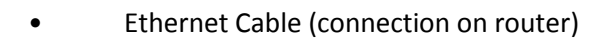

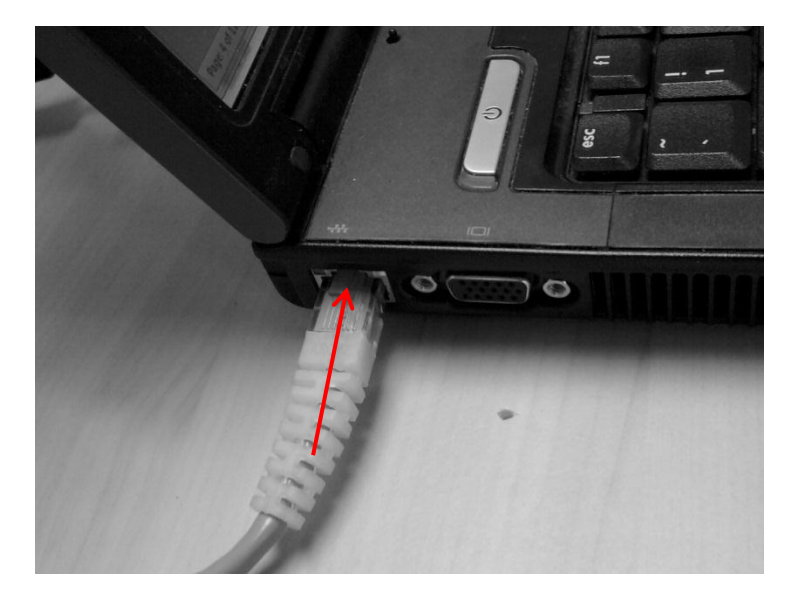

#### **Gateway GUI**

• Accessing the default gateway

Insert an Ethernet cable in the first port on the router and insert the other end into the Ethernet port on the computer.

ON the keyboard, hold down the Windows key and "R" simultaneously. The Run.exe window should then display;

| 📨 Run         |                                                                                                    |
|---------------|----------------------------------------------------------------------------------------------------|
|               | Type the name of a program, folder, document, or Internet resource, and Windows will open it for you. |
| <u>O</u> pen: | http://192.168.1.1                                                                                    |
|               | OK Cancel <u>B</u> rowse                                                                              |

#### Type in <u>http://198.168.1.1</u>

The default browser will be launch and a screen with the Gateway GUI will appear, as seen below. This will prompt for a password, insert admin and click on Login.

|           | Welcome          |  |
|-----------|------------------|--|
| User Type | O Admin . O User |  |
| Password  |                  |  |
|           | Login            |  |

# Configurations

#### • Configuration Wizard

Once logged-in, the Quick setup wizard will be displayed (see image below), Select Next.

| Basic Status       Welcome to the Quick Setup Wizard         Quick Setup       The wizard will show you how to set up your gateway in the safe way. Click "Next" to continue, click "Back" and "Next" to navigate, click "Cancel" to exit the wizard, and click "Finish" to save the settings.         Advanced Settings       Notes         Basic parameters can be set in the wizard. For advanced parameters, you need to set them in "Advanced settings".         SMS       Next> |
|----------------------------------------------------------------------------------------------------|
| Basic Status       Welcome to the Quick Setup Wizard         Quick Setup <ul> <li>The wizard will show you how to set up your gateway in the safe way: Click "Next" to continue, click "Back" and "Next" to navigate, click "Cancel" to exit the wizard, and click "Finish" to save the settings.</li> <li>Advanced Settings</li> <li>Security</li> <li>SMS</li> </ul>                                                                                                    |
| Basic Status       Welcome to the Quick Setup Wizard         Quick Setup       • The wizard will show you how to set up your gateway in the safe way: Click "Next" to continue, click "Back" and "Next" to navigate, click "Cancel" to exit the wizard, and click "Finish" to save the settings.         Advanced Settings       • Notes Basic parameters can be set in the wizard. For advanced parameters, you need to set them in "Advanced Settings".         SMS       • Next>   |
| Quick Setup       • The wizard will show you how to set up your gateway in the safe way: Click "Next" to continue, click "Back" and "Next" to navigate, click "Cancel" to exit the wizard, and click "Finish" to save the settings.         Advanced Settings       Notes<br>Basic parameters can be set in the wizard. For advanced parameters, you need to set them in "Advanced Settings".         SMS       Next>                                                                 |
| The wizard will show you how to set up your gateway in the safe way: Click "Next" to continue, click "Back"<br>and "Next" to navigate, click "Cancel" to exit the wizard, and click "Finish" to save the settings.<br>Advanced Settings<br>Security<br>SMS<br>Notes<br>Basic parameters can be set in the wizard. For advanced parameters, you need to set them in "Advanced<br>Settings".<br>Next>                                                                                   |
| Advanced Settings     Notes<br>Basic parameters can be set in the wizard. For advanced parameters, you need to set them in "Advanced<br>Settings".       SMS     Next>                                                                                                    |
| Basic parameters can be set in the wizard. For advanced parameters, you need to set them in "Advanced Settings".       SMS                                                                                                    |
| SMS Next>                                                                                                    |
| Next>                                                                                                    |
|                                                                                                    |
| di oront                                                                                                    |
|                                                                                                    |
|                                                                                                    |
|                                                                                                    |
|                                                                                                    |
|                                                                                                    |
|                                                                                                    |
|                                                                                                    |
|                                                                                                    |
|                                                                                                    |
|                                                                                                    |
|                                                                                                    |
|                                                                                                    |
|                                                                                                    |
|                                                                                                    |
|                                                                                                    |
|                                                                                                    |
|                                                                                                    |
|                                                                                                    |
|                                                                                                    |
|                                                                                                    |
|                                                                                                    |

You will now be prompted to enter in the ISP connection profile;

Here are the required settings that will be needed for MTC Connect (Contract) and MTC Tango (Pre-Paid);

| Profile Name   | Netman Connect | Netman Prepaid |
|----------------|----------------|----------------|
| Dial-up Number | *99#           | *99#           |
| PPP User Name  |                | ppsuser        |
| PPP Password   |                | ppsuser        |
| Static APN     | internet       | ppsinternet    |

Ensure that the APN is on Static and that the IP Address is on Dynamic then select Next.

| netron                      |                                                                                                    |                                                                 |
|-----------------------------|----------------------------------------------------------------------------------------------------|-----------------------------------------------------------------|
| 7                           | 3G Wireless Gateway                                                                                                    | SM 🥑 WAN 🥑 NONE 🥑 SIG 📶                                         |
| Basic Status<br>Quick Setup | Configure PPP Profile Settings <ul> <li>Profile Name: You can type a profile name whe</li> </ul>                                                                                                    | en the default profile settings do not exist.                   |
| Connection                  | <ul> <li>Dial-up Number   PPP User Name   PPP Passw<br/>These parameters are provided by your ISP; D</li> </ul>                                                                                                    | ord<br>bial-up Number is used for data service connections; PPP |
| Advanced Settings           | User Name and PPP Password are used to obt<br>established.                                                                                                    | tain authentication from the ISP when the connection is         |
| Security                    | APN   IP Address     If a fixed IP address or APN/Access Point Name                                                                                                    | a) is diven hy your ISD select "Static": otherwise select       |
| SMS                         | "Dynamic", the gateway automatically obtains t                                                                                                    | hese parameters.                                                |
|                             | Profile Name:                                                                                                    | Netman Prepaid                                                  |
| ≁Logout                     | Dial-up Number:                                                                                                    | *99#                                                            |
|                             | PPP User Name:                                                                                                    | ppsuser                                                         |
|                             | PPP Password:                                                                                                    | •••••                                                           |
|                             | APN:                                                                                                    |                                                                 |
|                             | Opnamic ⊙ Static                                                                                                    | ppsinternet                                                     |
|                             | IP Address:                                                                                                    |                                                                 |
|                             | O Dynámic O Static                                                                                                    |                                                                 |
|                             | <pre></pre> <pre></pre> <pre>&lt;</pre> | Cancel                                                          |

Select On Demand for the PPP Connection and CHAP+PAP for the PPP Authentication and select Next.

| netron            |                                                                                                    |  |  |  |  |  |
|-------------------|----------------------------------------------------------------------------------------------------|--|--|--|--|--|
| 7                 | 3G Wireless Gateway MTCNAM SM • WAN • HSUPA • SIG IL                                                                                                    |  |  |  |  |  |
| Basic Status      | Configure PPP Dial-up Settings                                                                                                    |  |  |  |  |  |
| Quick Setup       |                                                                                                    |  |  |  |  |  |
| Connection        | <ul> <li>PPP Connection         On Demand: The gateway automatically dials to connect internet when you attempt to send data through     </li> </ul>                                                                                                    |  |  |  |  |  |
| Advanced Settings | internet.<br>Manual: The gateway dials to connect internet by clicking "Connect" on the connection page of the<br>management console.                                                                                                    |  |  |  |  |  |
| Security          | Auto: The gateway automatically dials to access internet when it is switched on.                                                                                                    |  |  |  |  |  |
| SMS               | <ul> <li>PPP Authentication         The authentication mode is provided by your Internet Service Provider(ISP).         Password Authentication Protocol((PAP): It provides a simple method without encryption for the peer to             establish its identity using a 2-way handshake.         Challenge-Handshake Authentication Protocol(CHAP): It is used to periodically verify the identity of the             peer using a 3-way handshake.     </li> </ul> |  |  |  |  |  |
|                   | CHAP+PAP: It gets an authentication method from PPP Server automatically.                                                                                                    |  |  |  |  |  |
|                   | PPP Connection: On Demand                                                                                                    |  |  |  |  |  |
|                   | PPP Authentication: CHAP+PAP                                                                                                    |  |  |  |  |  |
|                   | <back next=""> Cancel</back>                                                                                                    |  |  |  |  |  |

You may now rename the SSID (the name displayed when the WiFi is broadcasted) and select whether to have it visible by broadcast or not.

In the example below the SSID is named "gateway" and will be broadcasted.

Click on Next.

| netman.           |                                                                                                    |
|-------------------|----------------------------------------------------------------------------------------------------|
| 2                 | 3G Wireless Gateway MTCNAM SIM WAN HSUPA • SIG III                                                                                                    |
| Basic Status      | Configure WLAN Settings                                                                                                    |
| Quick Setup       |                                                                                                    |
| Connection        | <ul> <li>Name SSID(Service Set Identifier): Enter a character string up to 32 characters as the name for your<br/>wireless local area network(WLAN).</li> </ul>                                                          |
| Advanced Settings | <ul> <li>SSID Broadcast<br/>Enabled. The gateway broadcasts the SSID and other devices can detect and connect to it.</li> <li>Disobled: The gateway displays broadcasting and bides the page of your potwork.</li> </ul> |
| Security          | Disableu. The galeway disables broadcasting and nices the name of your network.                                                                                                    |
| SMS               | Name (SSID): gateway SSID Broadcast: Enabled                                                                                                    |
| ₽Logout           | <back next=""> Cancel</back>                                                                                                    |

Now select the WLAN Security you may want to use and select Next.

| netron            |                                                                                                    |             |         |     |
|-------------------|----------------------------------------------------------------------------------------------------|-------------|---------|-----|
| 24                | 3C Wireless Cateway                                                                                                    |             |         |     |
| 7.                | SG WITCHESS GALEWAY MTCHAM SI                                                                                                    | I 🔵 🛛 WAN 🥏 | HSUPA 🔵 | SIG |
|                   |                                                                                                    |             |         |     |
| Basic Status      | Configure WLAN Security                                                                                                    |             |         |     |
| Quick Setup       |                                                                                                    |             |         |     |
| Connection        | <ul> <li>Add encryption to your wireless network to prevent unauthorised traffic monitoring and access.</li> <li>No Encryption: Your wireless network is open to everyone without authentication and encryption, and this</li> </ul> |             |         |     |
| Advanced Settings | option is not recommended.<br>Wireless Equivalent Privacy(WEP): It is a 64-bit or 128-bit encryption method with user configurable fixed                                                                                             |             |         |     |
| Security          | keys.<br>Wi-Fi Protected Access(WPA): It is a 256-bit encryption method with keys changing automatically.                                                                                                    |             |         |     |
| security          | WPA2: It is the securer version of WPA with implementation of the 802.11i standard.                                                                                                    |             |         |     |
| SMS               | WPA Pre-Shared Key: Enter the Pre-Shared Key as a plain text(ASCII) pass-phrase of at least 8                                                                                                    |             |         |     |
|                   | Network Key Rotation Interval: Specify the key update interval in seconds. Enter 0 to disable the update                                                                                                    |             |         |     |
| ≁Logout           | Network Key: Enter 5 ASCII characters or 10 hexadecimal digits for a 64-bit key, enter 13 ASCII characters                                                                                                    |             |         |     |
|                   | or 26 hexadecimal digits for a 128-bit key.                                                                                                    |             |         |     |
|                   | Encryption Mode: NO ENCRYPTION -                                                                                                    |             |         |     |
|                   |                                                                                                    |             |         |     |
|                   | <back next=""> Cancel</back>                                                                                                    |             |         |     |
|                   |                                                                                                    |             |         |     |
|                   |                                                                                                    |             |         |     |
| neman             |                                                                                                    |             |         |     |
| A                 | 3G Wireless Gateway MTCNAM SI                                                                                                    | I 🔹 WAN 🧑   | HSUPA 🔵 | SIG |
| J                 |                                                                                                    |             |         |     |
| Denia Status      |                                                                                                    |             |         |     |
| Basic Status      | Configure WLAN Security                                                                                                    |             |         |     |
| Quick Setup       | <ul> <li>Add encryption to your wireless network to prevent unauthorised traffic monitoring and access.</li> </ul>                                                                                                    |             |         |     |
| Connection        | No Encryption: Your wireless network is open to everyone without authentication and encryption, and this<br>option is not recommended.                                                                                               |             |         |     |
| Advanced Settings | Wireless Equivalent Privacy(WEP): It is a 64-bit or 128-bit encryption method with user configurable fixed                                                                                                    |             |         |     |
| Security          | Wi-Fi Protected Access(WPA): It is a 256-bit encryption method with keys changing automatically.                                                                                                    |             |         |     |
| SMS               | WPA2. It is the sectrer version of WPA with implementation of the 802. If is tandard.<br>WPA Encryption Algorithm: TKIP, AES, TKIP+AES.                                                                                              |             |         |     |
|                   | WPA Pre-Shared Key: Enter the Pre-Shared Key as a plain text(ASCII) pass-phrase of at least 8<br>characters.                                                                                                    |             |         |     |
| <b>b</b> .        | Network Key Rotation Interval: Specify the key update interval in seconds. Enter 0 to disable the update<br>function.                                                                                                    |             |         |     |
| ✓Logout           | Network Key: Enter 5 ASCII characters or 10 hexadecimal digits for a 64-bit key, enter 13 ASCII characters<br>or 26 hexadecimal digits for a 128-bit key.                                                                            |             |         |     |
|                   |                                                                                                    |             |         |     |
|                   | Encryption Mode: WPA-PSKIWPA2-PSK                                                                                                    |             |         |     |
|                   | WPA Encryption: TKIP+AES                                                                                                    |             |         |     |
|                   | WPA Pre-Shared Key:                                                                                                    |             |         |     |
|                   | Network Key Rotation Interval: 0                                                                                                    |             |         |     |
|                   | <back next=""> Cancel</back>                                                                                                    |             |         |     |

# A summary of the setup and configuration will now be displayed;

| netran            |                                                                                          |                                        |        |       |       |         |     |
|-------------------|------------------------------------------------------------------------------------------|----------------------------------------|--------|-------|-------|---------|-----|
| 7                 |                                                                                          |                                        | MTCNAM | SIM 🔵 | WAN 🥏 | HSUPA 🔵 | SIG |
| Basic Status      | Configuration as Follows                                                                 |                                        |        |       |       |         |     |
| Quick Setup       | Desfie Newser                                                                            | Notes on Descrid                       |        |       |       |         |     |
| Connection        | Dial-up Number:                                                                          | *99#                                   |        |       |       |         |     |
| Advanced Settings | PPP User Name:<br>APN:                                                                   | ppsuser<br>ppsinternet                 |        |       |       |         |     |
| Security          | IP Address:                                                                              | Dynamic IP                             |        |       |       |         |     |
| SMS               | PPP Connection:<br>PPP Authentication:                                                   | On Demand<br>CHAP+PAP                  |        |       |       |         |     |
| ≁Logout           | Name (SSID):<br>SSID Broadcast:<br>Encryption Mode:                                      | gateway<br>Enabled<br>WPA-PSK WPA2-PSK |        |       |       |         |     |
|                   | <back< th=""><th>Finish Cancel</th><th></th><th></th><th></th><th></th><th></th></back<> | Finish Cancel                          |        |       |       |         |     |

If you are in agreement will the summary, select Finish.

The changes will be applied once you select Continue.

| netran            |                                                                                           |        |          |       |         |     |
|-------------------|-------------------------------------------------------------------------------------------|--------|----------|-------|---------|-----|
| 7                 | 3G Wireless Gateway                                                                       | MTCNAM | SIM 🔵    | WAN 🥏 | HSUPA 🔵 | SIG |
| Basic Status      | Apply                                                                                     |        |          |       |         |     |
| Quick Setup       | This page prompts you the errors in the process of modifying the settings of the gateway. |        |          |       |         |     |
| Connection        | Verifying parametersDone                                                                  |        |          |       |         |     |
| Advanced Settings | Submitting parametersDone                                                                 |        |          |       |         |     |
| Security          | Wait for three seconds, and then click <b>Continue</b> , or you can refresh this page.    |        |          |       |         |     |
| SMS               |                                                                                           |        | Continue |       |         |     |
|                   |                                                                                           |        |          |       |         |     |
| ₽Logout           |                                                                                           |        |          |       |         |     |

#### Test out the connection;

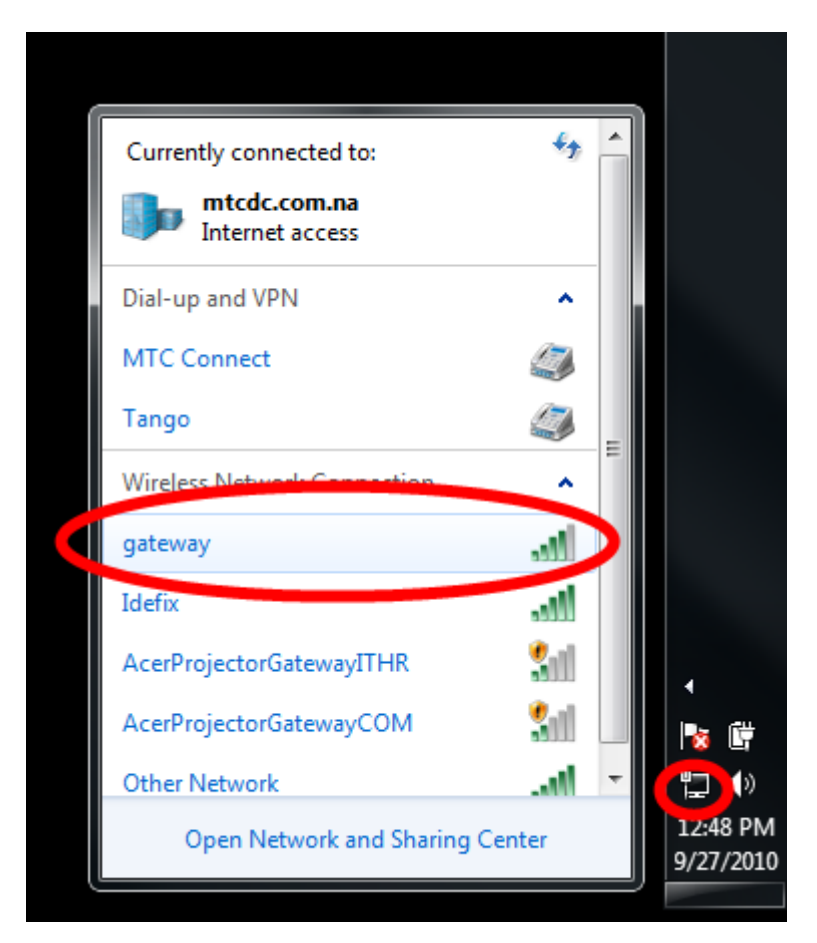

Start by clicking on the wireless icon positioned on the taskbar. From the list of wireless connections, select gateway as indicated in the diagram. You will be prompted for the password you have setup in the configuration. Key in the password and select connect.